## **INSTRUCTIVO DE INSTALACIÓN DEL SIAP Y ADIB**

1 ) Conviene crear una carpeta en el disco C :\llamada por ej. INSTALADORES RENTAS, y dentro de ésta crear dos subcarpetas: SIAP Y ADIB.

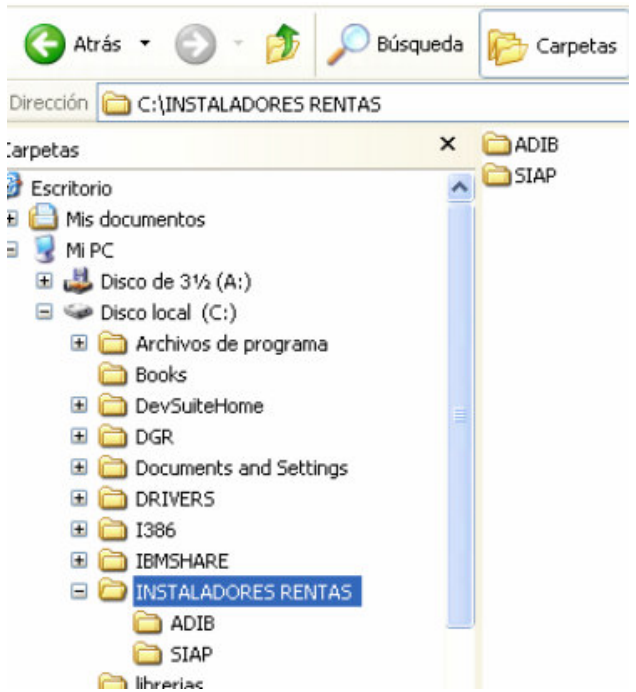

## - FASE DE DESCARGA

1) Descargar el sistema siap.zip.

Puede hacerlo desde la página de AFIP: www.afip.gov.ar/aplicativos

| V                 | Aplicativos<br>Plataforma de descargas                                                                                                    |                      |                                         |
|-------------------|----------------------------------------------------------------------------------------------------|----------------------|-----------------------------------------|
| 1                 | Descarga de archivo 🗙                                                                                                    |                      |                                         |
| Para acceder a ur | ¿Desea abrir o guardar este archivo?                                                                                                    | a descarga e instala | ción de aplicativos, ingresa            |
| SIAp              | Tipo: WinZp File, 9,70 MB<br>De: www.afip.gov.ar<br>Abrir Guardar Cancelar                                                                                                    |                      |                                         |
|                   | Preguntar siempre antes de abrir este tipo de archivos                                                                                                    | Tablas               | Descargar<br>Versión:Release<br>Vigente |
| з                 | Los archivos procedentes de Internet pueden ser útiles, pero<br>algunos archivos pueden dañar potencialmente su equipo. Si no<br>confía en el origen, no abra ni guarde este archivo. <u>¿Cuál es el</u><br><u>téssoo?</u> |                      | <b>S</b> -                              |

Seleccione Guardar en C:\INSTALADORES RENTAS \ SIAP

También puede descargarlo desde la página de Rentas de Mendoza: <u>www.rentas.mendoza.gov.ar</u>  $\rightarrow$  Descargas  $\rightarrow$  (DDJJ Mensual Ing. Brutos, donde indica **Descarga desde DGR del SIAP**).

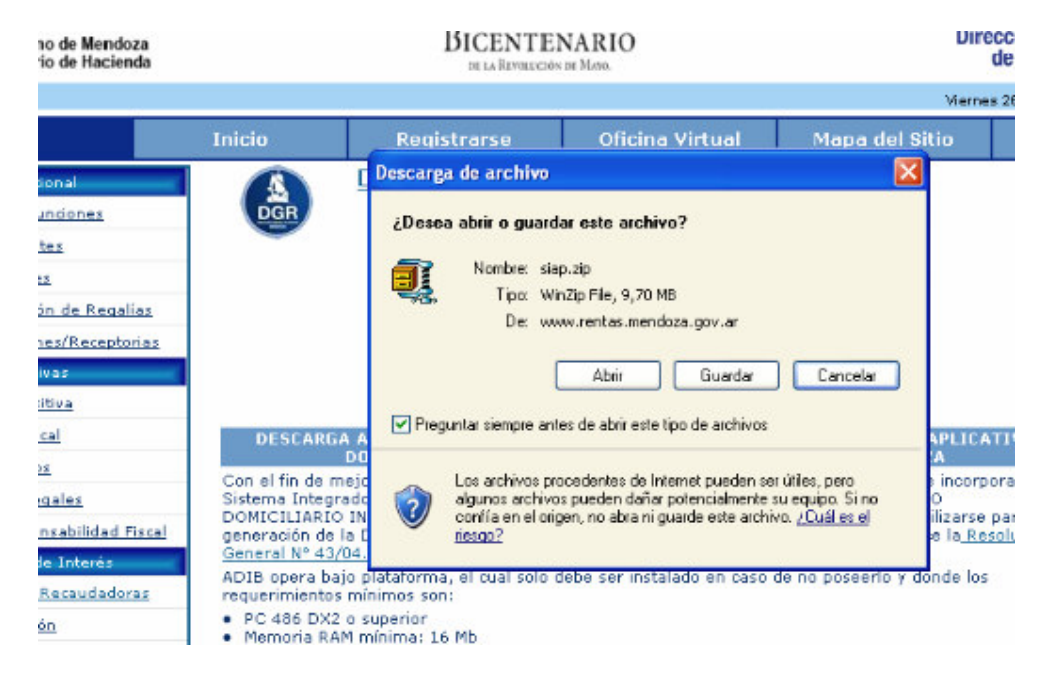

Seleccione Guardar en C:\INSTALADORES RENTAS \ SIAP

Cuando esté descargado el SIAP, descargamos el instalador del ADIB. (adib.zip)

| Desc | carga de archivo 🛛 🗙                                                                                                    |
|------|----------------------------------------------------------------------------------------------------|
| j    | Desea abrir o guardar este archivo?                                                                                                    |
|      | Nombre: adib.zip<br>Tipo: WinRAR ZIP archive, 1,51 MB<br>De: www.rentas.mendoza.gov.ar                                                                                                    |
|      | Abrir Guardar Cancelar<br>Preguntar siempre antes de abrir este tipo de archivos                                                                                                    |
| Ţ    | Los archivos procedentes de Internet pueden ser útiles, pero<br>algunos archivos pueden dañar potencialmente su equipo. Si no<br>confía en el origen, no abra ni guarde este archivo. <u>¿Cuál es el</u><br><u>riesqo?</u> |

Nuevamente seleccione Guardar en C:\INSTALADORES RENTAS \ ADIB

Tenga en cuenta que la carpeta INSTALADORES RENTAS es un ejemplo. Ud puede seleccionar ó crear cualquier carpeta que crea conveniente.

## -FASE DE DESCOMPRESION SIAP

Cuando tenga descargados los archivos en la carpeta C:\INSTALADORES RENTAS, debe descomprimir PRIMERO el archivo SIAP.ZIP, haciendo click con el botón derecho del mouse y lo descomprimimos (extraer aquí ó (Extrac Here, en Inglés). Tenga en cuenta que en este paso puede tener modificaciones en la opción para extraer el archivo, variando según su versión del programa extractor.

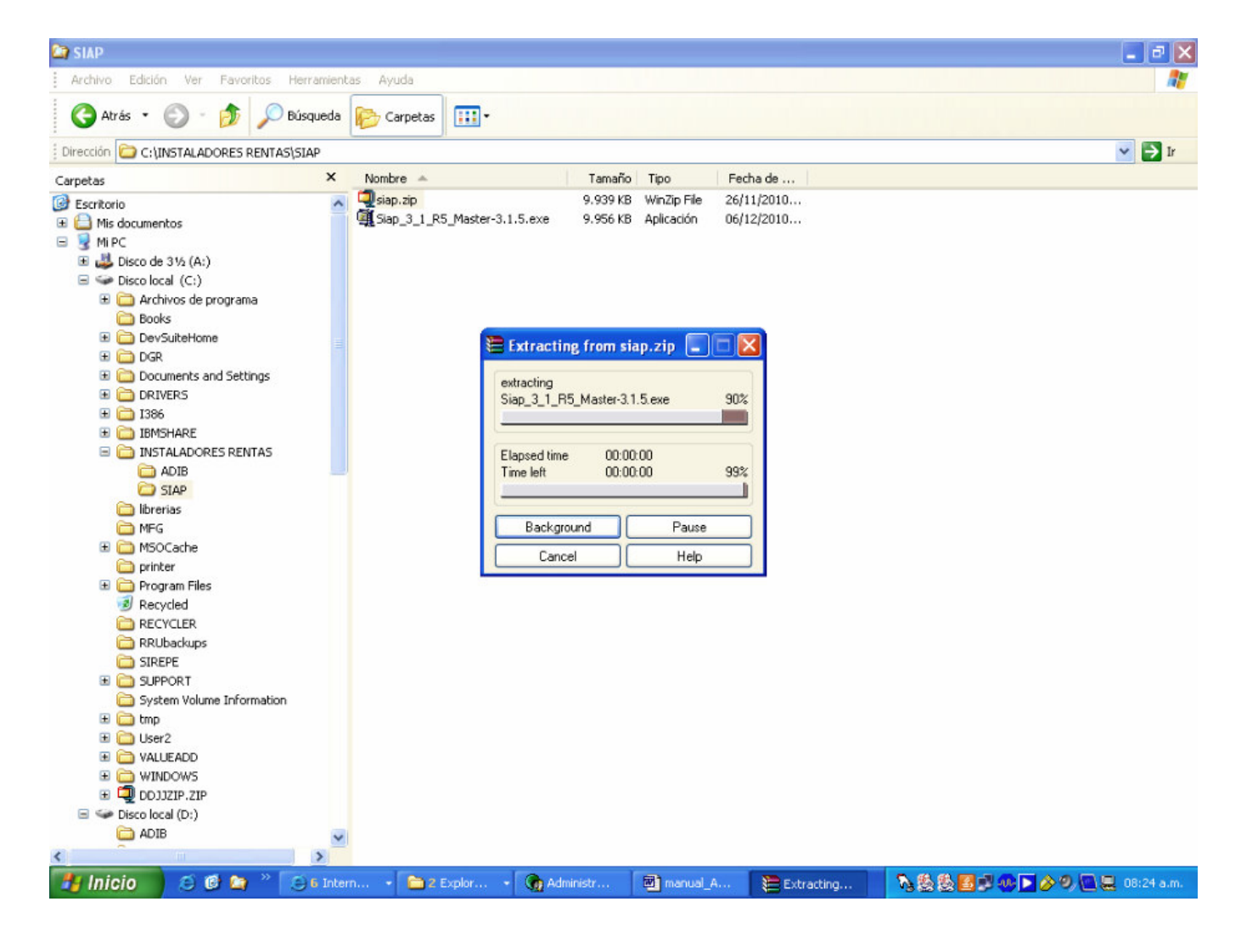

Se creará el archivo Siap\_3\_1\_R5\_Master-3.1.5.exe.

Hacer doble clic sobre este archivo y aparece la sgte pantalla.

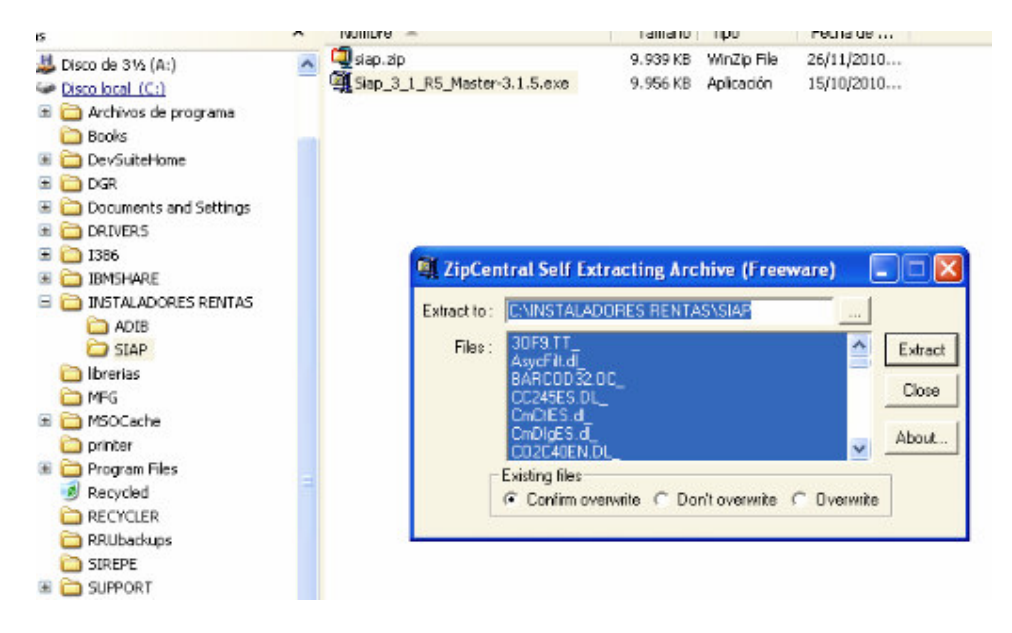

Hacer click en el botón Extract y se descomprimirá.

Importante: Si este instalador se corre en Windows vista, se debe ejecutar como administrador, para lo cual se hace botón derecho sobre setup.exe y seleccionar ejecutar como administrador.

Al hacer click en SETUP.EXE comenzará el proceso de instalación.

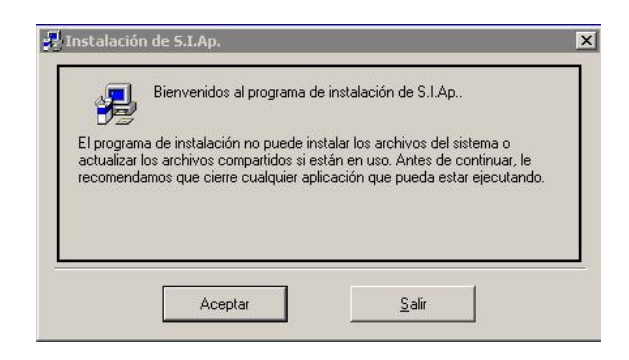

En la sgte pantalla se sugiere No cambiar la ruta (directorio) que aparece por defecto.

| 🛃 Instalación de S.I.Ap.                                                                             | ×                                 |
|----------------------------------------------------------------------------------------------------|-----------------------------------|
| Inicie la instalación haciendo clic en el botón que aparece abajo.                                   |                                   |
| Haga clic en este botón para instalar el softwa<br>destino especificado.                             | re de S.I.Ap. en el directorio de |
| Directorio:<br>C:\Archivos de programa\S.I.Ap.\                                                      | Cambiar directorio                |
| Selir                                                                                                |                                   |
| 5.1.Ap Elegir grupo de programas<br>El programa de instalación agregará los elemento                 | s al grupo mostrado en            |
| el cuadro Larupo de programa. Puede escribir un<br>nuevo o seleccionar uno de la lista Grupos existe | nombre de grupo<br>entes.         |
| Grupo de programas:<br>AFIP - Aplicaciones                                                           |                                   |
| Grupos existentes:<br>Accesorios                                                                     |                                   |
| AFIP - Aplicaciones<br>Ifdshow<br>Inicio<br>WinRAR<br>WinRescue XP                                   |                                   |
| ContinuarCance                                                                                       | lar                               |
|                                                                                                    |                                   |
| Instalación de 5.I.Ap.                                                                               | ×                                 |
| La instalación de 5.1.Ap. ha termi                                                                   | lauo correctamente.               |

Luego de instalar el SIAP debe instalar el Adib

Aceptar

## -FASE DE DESCOMPRESION ADIB

De la carpeta C:\INSTALADORES RENTAS \ ADIB se debe descomprimir el archivo ADIB.ZIP, haciendo click con el botón derecho del mouse y lo descomprimimos (extraer aquí ó (Extrac Here, en Inglés). Tenga en cuenta que en este paso puede tener modificaciones en la opción para extraer el archivo, variando según su versión del programa extractor.

Ejecute SETUP.EXE y siga hasta finalizar la instalación.

| El programa de instalación no puede instalar los archivos del sistema o<br>actualizar los archivos compartidos si están en uso. Antes de continuar,<br>le recomendamos que cierre cualquier aplicación que pueda estar<br>ejecutando. | Bienvenidos al programa de<br>Provincia de Mendoza.                                                                         | e instalación de Ingresos Brutos -                                                                                   |
|----------------------------------------------------------------------------------------------------|----------------------------------------------------------------------------------------------------|----------------------------------------------------------------------------------------------------|
|                                                                                                    | El programa de instalación no pue<br>actualizar los archivos compartidos<br>le recomendamos que cierre cualq<br>ejecutando. | de instalar los archivos del sistema o<br>s si están en uso. Antes de continuar,<br>juier aplicación que pueda estar |

En la sgte pantalla se sugiere No cambiar la ruta (directorio) que aparece por defecto.

| 🐙 Instalación de I                                                    | ngresos Brutos - Provincia de Mendoza                                                                                                    | × |
|-----------------------------------------------------------------------|----------------------------------------------------------------------------------------------------|---|
| <i>Instalación d</i><br>Provincia de                                  | <i>del Sistema Ingresos Brutos</i><br>Mendoza                                                                                                    |   |
| Inicie la instalación                                                 | haciendo clic en el botón que aparece abajo.                                                                                                    |   |
| 2                                                                     | Haga clic en este botón para instalar el software de Ingresos Brutos - Provincia<br>de Mendoza en el directorio de destino específicado.                                        | ) |
| La instalación requie<br>Ingresos Brutos. Si u<br>datos ingresados en | re del sistema S.I.Ap, instalado en su PC, de lo contrario no podrá acceder a<br>usted tiene instalada una versión anterior de Ingresos Brutos, se contemplarán lo<br>la misma. | s |
| Directorio:<br>C: VArchivos de pro                                    | grama\S.I.Ap.\AFIP                                                                                                    |   |
|                                                                       | Salir                                                                                                    |   |
| el cuadro Gru<br>nuevo o sele                                         | µpo de programa. Puede escribir un nombre de grupo<br>ccionar uno de la lista Grupos existentes.<br>Grupo de programas:<br>ΔEIP. Aplicaciones                                   |   |
|                                                                       | Arir - Aplicaciones<br>Grupos existentes:                                                                                                    |   |
|                                                                       | Accesorios<br>AFIP - Aplicaciones<br>ffdshow<br>Inicio<br>WinRAR<br>WinRescue XP                                                                                                |   |
| ×                                                                     | <u>Continuar</u> Cancelar                                                                                                    |   |

| ovincia de Mend | oza ha terminado co | orrectamente.                                 |
|-----------------|---------------------|-----------------------------------------------|
| Aceptar         |                     |                                               |
|                 | ovincia de Mend     | ovincia de Mendoza ha terminado co<br>Aceptar |